# ARCHITREND 見積 Ver.10の新機能

| 内訳書                     | 表紙 |                           |   |  |  |
|-------------------------|----|---------------------------|---|--|--|
| 仕訳処理時の「1 階層の設定」の選択状態を対応 | 1  | 登録可能な表紙タイプを 10 からに 20 に増加 | 2 |  |  |
| 仕訳処理時の発注書に消費税行出力を対応     | 1  | カレンダーから日付入力を対応            | 2 |  |  |

## 仕訳処理「1 階層の設定」の選択

仕訳処理に開くダイアログの「1階層の設定」の各項目の選択状態を可能にしました。

「ツール」メニューの「オプション」で開くダイアログの「全般」タブにある「仕訳処理で"1 階層の設定"を選択状態にする」 を ON にします。

選択を設定する手間が軽減します。

| × ۲۶°۲۶ 🕈                                                                                                    |
|----------------------------------------------------------------------------------------------------|
| パス システム 自社情報 全般                                                                                                    |
| <ul> <li>✓ 起動外4%を開く(T)</li> <li>✓ 起動火1-を開く(M)</li> <li>上階層合計が (70)* 表示比率(U): 100-1 %</li> <li>「*っ突換ぐ間層番号付加(D)</li> <li>「 フィ(4-ブ・対応)前回の工事区分を開く(O)</li> <li>「 入力モド*が73参照、3+*7&lt;-№*でNo.入力(N)</li> <li>「 新規作丸時に、見景情報の入力(E)</li> <li>「 本111,DOS成見積を使用する(K)</li> <li>「 市販単価マスタを使用する(R)</li> </ul> |
| □ データを常にデータフォルダから開く(X)                                                                                                    |
| ✓ 仕訳処理で"1階層の設定"を選択状態にする(S)                                                                                                    |
| 起動パスワード設定(P)                                                                                                    |
| OKキャンセル                                                                                                    |
| 【「ツール」メニューの「オプション」                                                                                                    |

で開くダイアログの「全般」タブ】

| 「ファイル」 メニューの 「仕訳処理」                                                                                                    |                                                                                                    |
|----------------------------------------------------------------------------------------------------|----------------------------------------------------------------------------------------------------|
| 仕訳処理 ? ×                                                                                                    | 仕訳処理 ? ×                                                                                                    |
| ファイル-名(い):         仕記処理1           保存先うれが         C.VFC AppVATMITUVData           仕記シィールド(*):         項目名表示フィールド*           コード フィールド         項目名表示フィールド*           マレンジョン         (10)要素:           1階層の設定         単位を*式*1にするフィールド*           12日 発音         (10)要素:           (10)要素:         単位を*式*1にするフィールド*           (10)要素:         (10)要素:           (11)型注単値         (10)単位           -名称表示         (12)コードが未指定も利学           (*) 引用名(い)         (5)単位           〇K         4+240 | フィルネ化り:     (仕訳及過望2)       保存先フォルゲ     (CVFcAcpVATMTUVData       仕訳フィルギワ     (ス目名表示フィールド)       コージフィルド     (ス目名表示フィールド)       マロクス目ます     (イワス目また)       イロクス目ます     (イワス目また)       マロクス目ます     (マロクス目また)       マロクス目ます     (ロクス目また)       マロクス目まます     (ロクス目また)       マロクス目ます     (ロクス目また)       マロクス目ます     (ロクス目また)       マロクス目ます     (ロクス目また)       マロクス目ます     (ロクス日また)       マロクス目ます     (ロクス日また)       マロクス目ます     (ロクス日また)       マロクス目ます     (ロクス日また)       マロクス目ます     (ロクス日また)       マロクス目ます     (ロクス日また)       マロクス日ます     (ロクス日また)       マロクス日ます     (ロクス日また)       マロクス日ます     (ロクス日また)       マロクス日ます     (ロクス日また)       マロクス日ます     (ロクス日また)       マロクス日ます     (ロクス日また)       マロクス日ます     (ロクス日また)       マロクス日ます     (ロクス日また) |
| 【仕訳処理で"1 階層の設定"を選択<br>状態にする:OFF 時】                                                                                                    | 【仕訳処理で"1 階層の設定"を選択<br>状態にする : ON 時】                                                                                                    |

※「ファイル」メニューの「仕訳処理(ファイル単位)」のダイアログ でも同様です。

## 仕訳処理の発注書に消費税行を出力

仕訳処理(ファイル単位)時のダイアログに、「消費税行を出力する」項目を追加しました。 この項目が ON のとき、発注書に消費税行が自動的に入ります。 消費税を入力する手間が軽減します。

|                                          | 仕訳処理(ファイ        | ₩単位)              | ? >       |
|------------------------------------------|-----------------|-------------------|-----------|
| フォルダ名( <u>N</u> ):                       | 仕訳処理(ファイル単      | 創立)               |           |
| 保存先フォルダ                                  | C#FcApp#ATMITU# | Data              |           |
| 仕訳フィールト(E):                              |                 |                   |           |
| コート・フィールト・                               |                 | 項目名表示             | 77-111    |
| <18>要素コート*                               |                 | <10)形 ±元<br><19)要 | 治<br>索    |
| ・<br>- 1階層の設定・<br>- 数量本* 1*にす            | :ろっ~1.kYS} 単    | うぶ"弐" ニオスコルー      | LLYTY     |
| <4>見積数量<br><6>見積単価<br><9発注数量<br><11>発注単位 |                 | >単位<br>0>単位       |           |
| - 名称表示<br>● 項目名( <u>K</u> )<br>○ コード+項目  | r ⊐-r:<br>2©    | が未指定も列挙           |           |
| ▶ 消費税行を                                  | 出力する            |                   |           |
|                                          | UK              | ++/2/             |           |
| (ファイ                                     | ル」メニュ           | 一の「仕詞             | 沢処3<br>グ1 |

| 10 |    | 項目No | 名称       | 摘     | 要 | 備考 | 発注数量   | 単位 | 発注単価    | 発注金額    |
|----|----|------|----------|-------|---|----|--------|----|---------|---------|
| 細  | 1  |      | 内部吹抜足場   |       |   |    | 1.00   | 式  | 20,000  | 20,00   |
| 細  | 2  |      | 仮設電気     |       |   |    | 1.00   | 犬  | 56,000  | 56,00   |
| 顓  | 3  |      | 仮設水道     |       |   |    | 1.00   | 式  | 12,000  | 12,00   |
| 額  | 4  |      | 仮設トイレ    | 簡易水洗式 |   |    | 1.00   | 棟  | 45, 760 | 45, 76  |
| 細  | 5  |      | 室内義生     |       |   |    | 119.25 | mi | 500     | 59, 62  |
| 細  | 6  |      | 清掃片付け    |       |   |    | 119.25 | mi | 520     | 62,01   |
| 細  | 7  |      | 產業廃棄物処理费 |       |   |    | 119.25 | mì | 1,200   | 143, 10 |
|    | 8  |      |          |       |   |    |        |    |         |         |
| 大計 | 0  |      |          |       |   |    |        |    |         | 398, 49 |
| 消費 | 10 |      | 消费税等     |       |   |    |        |    |         | 31, 81  |
|    | 11 |      |          |       |   |    |        |    |         |         |
|    | 12 |      |          |       |   |    |        |    |         |         |

#### ARCHITREND 見積 Ver.10 の新機能

#### 表紙を 10 から 20 タイプに増加

表紙を従来の 10 タイプから 20 タイプまで 登録を可能にしました。 オリジナルの表紙を増やすことができます。

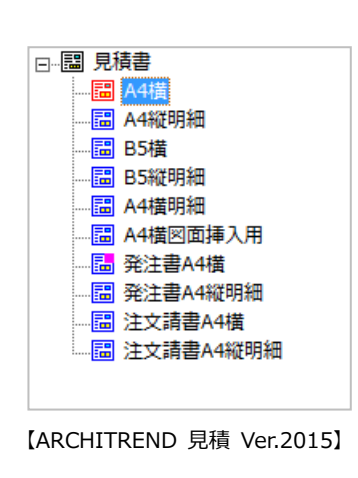

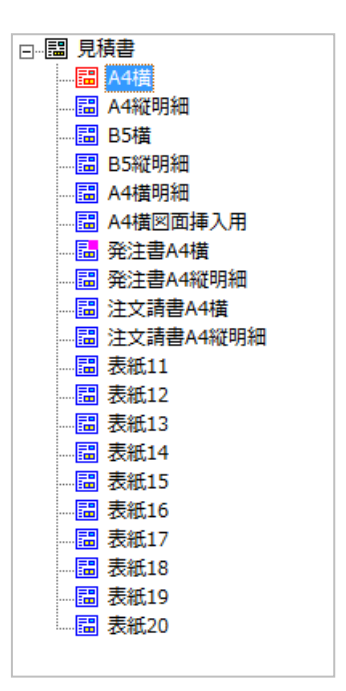

【ARCHITREND 見積 Ver.10】

### カレンダーから日付入力を対応

工期などの日付をカレンダーから指定して 入力できるようにしました。 予定を確認しながら入力することができる ようになります。

| B                                                     | 付                                                                                                    | ? ×                  |
|-------------------------------------------------------|----------------------------------------------------------------------------------------------------|----------------------|
| 日村 文字共通<br>C 今日の日村 C 作成日 © 任意の日付<br>日付(T): 平成29年7月19日 | 1<br>2017/07/19<br>・ 2017年7月 ト<br>日付<br>とき<br>2 3 4 5 6 7 8<br>9 10 11 ①13 14 15                        | を指定する<br>、カレンダ<br>表示 |
| 【「挿入」メニューの「                                           | 16 17 18 <b>19</b> 20 21 22<br>23 24 25 26 27 28 29<br>30 31 1 2 3 4 5<br>う今日: 2017/07/12<br>日付」のダイアログ】 |                      |